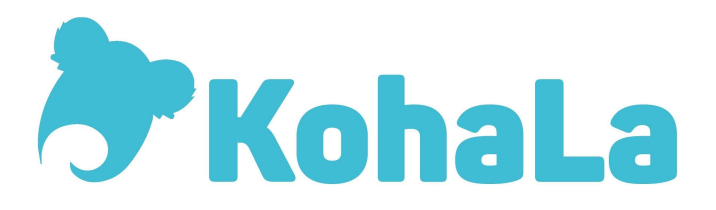

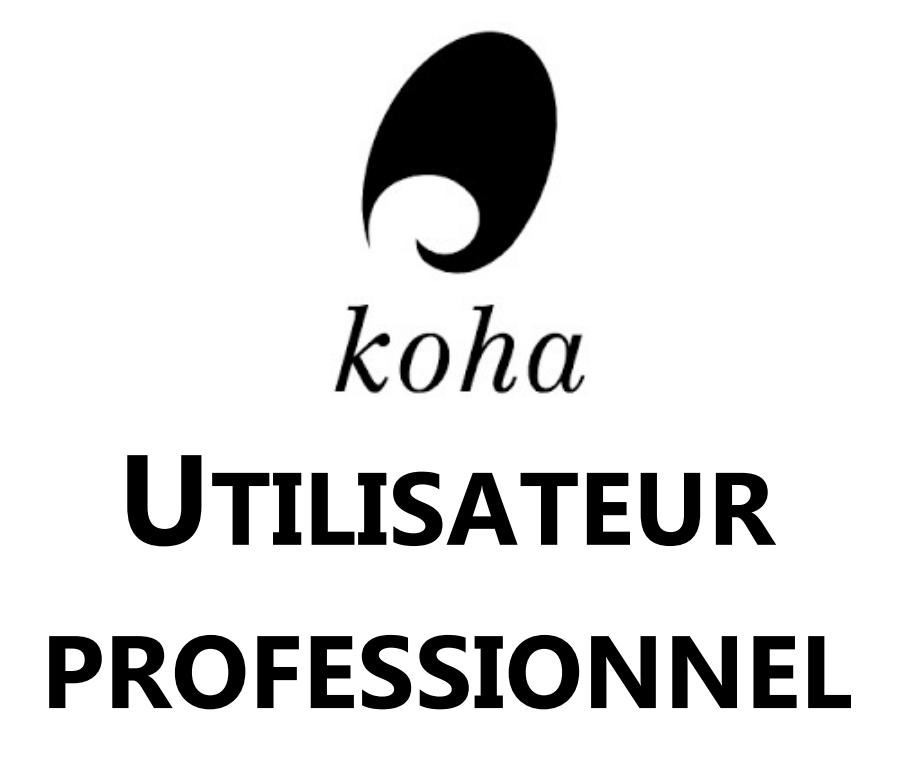

Juin 2018

**P**RÉSENTATIONS DE KOHA

Association KohaLa : <u>http://www.koha-fr.org/</u> Prestataire BibLibre <u>http://www.biblibre.com/fr/solutions/koha</u> Prestataire Progilone : <u>http://www.progilone.fr/koha</u> Prestataire Tamil <u>https://www.tamil.fr/solutions/koha/</u> Manuels Koha : <u>http://translate.koha-community.org/manual/</u>

> Contacts associationkohala@gmail.com aurelie.berut@enssib.fr

**KOHA** est un Système Intégré de Gestion de Bibliothèque (SIGB) Open Source, complet, Full Web, et utilisable par des établissements de toute taille et de toute nature, grâce à ses possibilités de paramétrage très avancées.

Intégré à un système de gestion de contenu (CMS), KOHA propose des fonctionnalités riches compatibles WEB 2.0 (tag, commentaire, contenu enrichi)

Avec son interface professionnelle, KOHA propose en standard les fonctionnalités bibliothéconomiques traditionnelles :

- Module acquisition
- Module périodique
- Module catalogage
- Module recherche documentaire
- Module circulation
- Module adhérents
- Module administration
- Module statistiques

KOHA respecte les normes et protocoles standards :

- UNIMARC, MARC21, Recommandation R995
- Import / Export de notices Z3950, ISO2709
- Serveur OAI/PMH, SRU/SRW
- Module ILS-DI (Web Services)
- Module RFID (Protocole SIP2)
- Module LDAP

Sont brièvement décrites ici les fonctionnalités essentielles, utilisées par la bibliothèque de l'Enssib, koha version 3.18.

# **MODULES CIRCULATION / ADHÉRENTS**

Ce module gère le fichier des lecteurs inscrits, les transactions de documents, les retards, les réservations et les rappels.

#### INSCRIPTION

Entrez le nom du lecteur dans la fenêtre *Prêter*. Si le lecteur n'a pas encore de compte, cliquez sur *Nouvel Adhérent*.

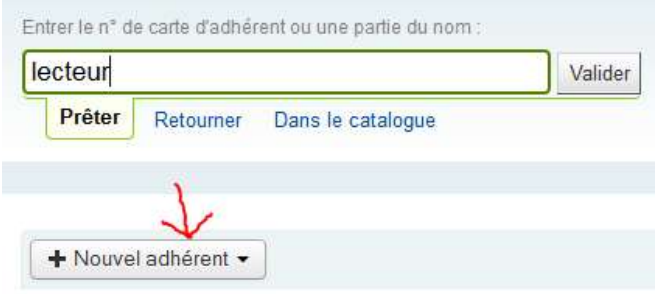

Aucun adhérent trouvé 'testing'

Choisissez une catégorie d'adhérent et remplissez le formulaire. Les champs en rouge sont obligatoires pour pouvoir enregistrer la fiche adhérent.

### **PRÊTS ET PROLONGATION**

Entrez le nom du lecteur dans la fenêtre **Prêter** ou lisez le code-barres de sa carte d'adhérent. Lisez le code-barres dans la fenêtre de prêt. Cochez les documents dont vous voulez renouveler le prêt dans la colonne « Renouveler ».

#### RETOURS

Dans l'onglet *Retourner*, lisez le code-barres du document.

| 1 Martin Collas Contano ana di Prillina                                                                                                    |                                                                                                    |                                                                                                    | Con Bohala         |                                         | C INTE AL WE                                                                                                    | The set is the set of the set of |
|----------------------------------------------------------------------------------------------------|----------------------------------------------------------------------------------------------------|----------------------------------------------------------------------------------------------------|--------------------|-----------------------------------------|----------------------------------------------------------------------------------------------------|----------------------------------------------------------------------------------------------------|
| and productions and hitsheltheouse the                                                                                                    | and a lange to be and the set of the set and the set have to be and the                                                                                                    | Martin Martine                                                                                                    |                    | Planning therewill and                  | Tennesson / Inscription                                                                                                    | the block catalogues adopted                                                                                                    |
| Skoha                                                                                                    | [menergenerg                                                                                                    |                                                                                                    |                    |                                         |                                                                                                    |                                                                                                    |
|                                                                                                    |                                                                                                    |                                                                                                    |                    |                                         |                                                                                                    |                                                                                                    |
| 2                                                                                                    | ( per excentes )) an expecte on entern )) an Oranges mot de prese.                                                                                                    | 11 Mar Crossengores 11 Mar                                                                                                    |                    | • · · · · · · · · · · · · · · · · · · · |                                                                                                    |                                                                                                    |
| Matractic, Divisions "Setta                                                                                                    | FARTER STREET, IN VIALATION                                                                                                    |                                                                                                    | Allen territory    |                                         |                                                                                                    |                                                                                                    |
| 1 Figure 1                                                                                                    | Code-barres                                                                                                    |                                                                                                    | Pharman Line Press |                                         |                                                                                                    |                                                                                                    |
| Electronico de la companya de la companya de                                                                                                    |                                                                                                    |                                                                                                    |                    |                                         |                                                                                                    |                                                                                                    |
| Contraction of the local data and the local data and the local data an | Contract and allow                                                                                                    |                                                                                                    |                    |                                         |                                                                                                    |                                                                                                    |
| Antonio and and an and an an an an an an an an an an an an an                                                                                                    | Press : Le conduce des loves (Bhilbybb), Allende le 18/8/2/817                                                                                                    |                                                                                                    |                    |                                         |                                                                                                    |                                                                                                    |
| A ready offerer concentration and concentration                                                                                                    | a theorem is a find a second second s |                                                                                                    |                    |                                         |                                                                                                    |                                                                                                    |
| PARAMETER ARTICLES IN                                                                                                    |                                                                                                    |                                                                                                    |                    |                                         |                                                                                                    | 1 Hardenson .                                                                                                    |
| and and an and a second second s                                                                                                    | The The The The The The The The The The                                                                                                    | the state of the state of the s | Trate - Create     | T OTHER T PARTY                         | Design and the second second s | The second second second second second second second second second second second second second second second se                                                                                                    |
| Character and the second second                                                                                                    |                                                                                                    |                                                                                                    |                    |                                         |                                                                                                    |                                                                                                    |
|                                                                                                    | The second second secon |                                                                                                    | SERV. n.nn         |                                         | and the second second                                                                                                    |                                                                                                    |
|                                                                                                    | Creation and Construction of Construction of C |                                                                                                    | 1981-25 0.000      | 0.00                                    | 100.000.000                                                                                                    |                                                                                                    |
| to allerte de toba oedaáo ensub to                                                                                                    |                                                                                                    |                                                                                                    |                    |                                         |                                                                                                    |                                                                                                    |
|                                                                                                    | Contraction descenter la case de la case de  |                                                                                                    |                    |                                         |                                                                                                    |                                                                                                    |

#### RÉSERVATION

Entrez le nom du lecteur dans la fenêtre *Prêter*.

Q Rechercher pour réserver

Effectuez une recherche dans le catalogue (module *Rechercher*).

ccueil » Recherche avancée

| lecherch                   | e avancée      |                       |
|----------------------------|----------------|-----------------------|
| echercher sur le           | es exemplaires |                       |
| Destaut                    |                |                       |
| Recherch                   | e de           |                       |
|                            |                |                       |
| Tous les mots              | · · ·          | Parcourir les index 🗐 |
| Tous les mots<br>et 👻 Tous | s es mots      | Parcourir les index 🕅 |

Cliquez sur

Réservations | Réserver Test dans la notice du document convoité et sélectionnez votre lecteur.

# **MODULE ACQUISITION**

Ce module gère les commandes, les budgets, la réception et les réclamations auprès du fournisseur. **COMMANDE** 

### 1. Créer un panier de commande

Sélectionnez un fournisseur Cliquez sur le bouton [+ *Ajouter*] Choisissez *Panier* 

#### 2. Créer un panier

- Nommez le panier selon des règles communes.
- Attribuez un poste budgétaire unique au panier.
- Contrat : sélectionnez un type de contrat s'ils ont été définis par l'administrateur.
- Cliquez sur le bouton [Enregistrer].

#### 3. Alimenter le panier

Il existe 7 possibilités différentes d'alimenter un panier :

| Suggestions                                          | + Ajouter au pan                                                                                                    | ier 📝 Modifier le pani                                                                                                    | er 🛛 🗙 Supprimer c   | e panier   | O Exporter ce panier au format CSV |
|------------------------------------------------------|----------------------------------------------------------------------------------------------------|----------------------------------------------------------------------------------------------------|----------------------|------------|------------------------------------|
| Factures<br>Budgets<br>Postes budgétaires<br>Devises | Panier DEC                                                                                                    | 17/12/2015 (19)                                                                                                    | pour Le roi          | de la fo   | urniture                           |
|                                                      | Nom du contrat :                                                                                                    | Marché livres                                                                                                    |                      |            |                                    |
|                                                      | Adresse de<br>livraison:                                                                                                    | Enssib                                                                                                    |                      |            |                                    |
|                                                      | Adresse de facturation :                                                                                                    | Enssib                                                                                                    |                      |            |                                    |
|                                                      | Créé par :                                                                                                    | Aurélie BERUT                                                                                                    |                      |            |                                    |
|                                                      | Géré par :                                                                                                    | Ajouter un utilisateur                                                                                                    | Enregistrer les modi | ifications |                                    |
|                                                      | Site:                                                                                                    | Pas de site Enssib                                                                                                    | - Changer            |            |                                    |
|                                                      | Ouvert le :                                                                                                    | 17/12/2015                                                                                                    |                      |            |                                    |
|                                                      | Ajouter une<br>A partir d'une nu<br>À partir d'une su<br>A partir d'un abu<br>À partir d'une su<br>À partir d'une su<br>À partir d'une su | ligne au panier<br>btice existante :<br>liggestion<br>pnnement<br>puvelle notice (vide)<br>purce externe<br>hier téléchargé |                      | Recherch   | er                                 |

Remplissez l'encart Exemplaire

Ensuite, cliquez sur le bouton [Ajout d'un exemplaire] (inutile pour la commande d'un abonnement de périodique)

Cliquez sur

| Enceih -  |                        |                            |                          |
|-----------|------------------------|----------------------------|--------------------------|
| Elissio + | Obligatoire            |                            |                          |
| 2015-4455 | i                      |                            | Obligatoire              |
| En commar | nde 🔹                  | Obligatoire                |                          |
| E         | 2015-4455<br>En commar | 2015-4455<br>En commande 🚽 | 2015-4455<br>En commande |

• Remplir l'encart « Détails financiers »

#### Champs OBLIGATOIRES :

- Quantité : elle s'incrémente automatiquement. Il faut cliquer sur le bouton [*Ajout un exemplaire*] autant de fois que d'exemplaire voulus.
- Poste budgétaire = attribuer toujours le même poste budgétaire pour toutes les lignes du panier.
- Prix : notez les prix avec deux chiffres après le point, par exemple 25.00 ou 15.50, sinon, le prix n'est pas reconnu par Koha.

Il y a d'autres champs, optionnels, à remplir.

Cliquer sur le bouton [*Enregistrer*]

#### 5. Finaliser le panier

Modification ou suppression d'une ligne de commande, transfert d'une ligne vers un autre fournisseur en cas d'erreur. Une fois sûr du contenu de son panier, on peut le fermer.

La fermeture d'un panier entraîne la création d'un bordereau de commande.

|                        | Ajouter au pan                                                                                                    | ier 🖉 🖍 Modifier le pani                                                                                                    | er 🎽                                                                    | Supprimer ce                                               | e panier                              | O Fermer                                              | ce panier                                                | Export                                | ter ce pa                    | nier au format CS             | V                                                |                                                                                                    |
|------------------------|----------------------------------------------------------------------------------------------------|----------------------------------------------------------------------------------------------------|-------------------------------------------------------------------------|------------------------------------------------------------|---------------------------------------|-------------------------------------------------------|----------------------------------------------------------|---------------------------------------|------------------------------|-------------------------------|--------------------------------------------------|----------------------------------------------------------------------------------------------------|
| Pan<br>Nom d           | ier 14/12<br>lu contrat :                                                                                                    | 2/15 (12) pour L<br>Marché livres                                                                                                    | e roi                                                                   | i de la fo                                                 | urnitur                               | e                                                     |                                                          |                                       |                              |                               |                                                  |                                                                                                    |
| Adress<br>livrais      | se de<br>on:                                                                                                    | Enssib                                                                                                    |                                                                         |                                                            |                                       |                                                       |                                                          |                                       |                              |                               |                                                  |                                                                                                    |
| Adress<br>factura      | se de<br>ation :                                                                                                    | Enssib                                                                                                    |                                                                         |                                                            |                                       |                                                       |                                                          |                                       |                              |                               |                                                  |                                                                                                    |
| Créé p                 | oar:                                                                                                    | Aurélie BERUT                                                                                                    |                                                                         |                                                            |                                       |                                                       |                                                          |                                       |                              |                               |                                                  |                                                                                                    |
| Géré <mark>p</mark>    | Ajouter un utilisateur Enre                                                                                                    |                                                                                                    |                                                                         | strer les modifi                                           | ications                              |                                                       |                                                          |                                       |                              |                               |                                                  |                                                                                                    |
| Site:                  |                                                                                                    | Pas de site Enssib                                                                                                    | •                                                                       | Changer                                                    |                                       |                                                       |                                                          |                                       |                              |                               |                                                  |                                                                                                    |
| Ouver                  | t le :                                                                                                    | 14/12/2015                                                                                                    |                                                                         |                                                            |                                       |                                                       |                                                          |                                       |                              |                               |                                                  |                                                                                                    |
| Com                    | mandes                                                                                                    |                                                                                                    |                                                                         |                                                            |                                       |                                                       |                                                          |                                       |                              |                               |                                                  |                                                                                                    |
| - 4/                   |                                                                                                    | étaila                                                                                                    |                                                                         |                                                            |                                       |                                                       |                                                          |                                       |                              |                               |                                                  |                                                                                                    |
| Affic                  | cher tous les d                                                                                                    | etalls                                                                                                    |                                                                         |                                                            |                                       |                                                       |                                                          |                                       |                              |                               |                                                  |                                                                                                    |
| Affic                  | er de 1 à 2 sur 2                                                                                                    | Affiche 20 - entrées                                                                                                    | () Prer                                                                 | nier 🖲 Précéde                                             | nt Suivant 🤅                          | Dernier                                               | B Recherch                                               | er:                                   |                              |                               |                                                  |                                                                                                    |
| Affic<br>Affich        | er de 1 à 2 sur 2                                                                                                    | Affiche 20 v entrées                                                                                                    | Prer                                                                    | nier () Précéde<br>Prix<br>public +<br>HT                  | nt Suivant (<br>Prix<br>remisé<br>HT. | <ul> <li>Dernier</li> <li>Qté ‡</li> </ul>            | Total HT<br>(EURO)                                       | er:<br>TVA ≑                          | TVA 🗢                        | Poste<br>budgétaire ≑         | Modifier                                         | Supprimer                                                                                                    |
| Affich<br>N° -<br>40   | 100 fiches po<br>par par Albéri<br>- 978-2-7495-<br>édition]<br>[Ajouter une r<br>un fournisseu                                                                                | Affiche 20 		 entrées<br>Commande<br>ur comprendre le manage<br>c Hounounou,<br>3251-6 		 , Bréal , 2013<br>note interne] [Ajouter une<br>r]                                                                                                    | <ul> <li>Prer</li> <li>ement</li> <li>, [4e</li> <li>note à</li> </ul>  | Prix<br>Prix<br>public +<br>HT<br>3.00                     | Prix<br>remisé<br>HT.<br>2.92         | <ul> <li>Dernier</li> <li>Qté ÷</li> <li>1</li> </ul> | Pecherchu     Total HT<br>(EURO)     2.92                | er:<br><b>TVA</b> ≑<br>7.00           | <b>TVA ≑</b><br>0.20         | Poste<br>budgétaire<br>Pbib   | Modifier<br>Modifier<br>Transférer               | Supprimer<br>Supprimer la commande<br>Impossible de supprimer<br>la commande et la notic<br>1 exemplaire(s)<br>restant(s)                                                                                                    |
| Affich<br>Affich<br>40 | 100 fiches po<br>par par Albéri<br>- 978-2-7495-<br>édition]<br>[Ajouter une r<br>un fournisseu<br>100 fiches de<br>pensée par [[<br>Guislain, Pau<br>- 978-2-7495-<br>édition | Affiche 20 	→ entrées<br>Commande<br>ur comprendre le manage<br>c Hounounou,<br>3251-6 2 , Bréal , 2013<br>note interne] [Ajouter une<br>r]<br>culture générale / histoir<br>Jominique Bourdin, Gilber<br>I Jacopin [et al.]<br>3227-1 2 , Bréal , 2013 | Prer     Prer     ement     . [4e     note à     e de la     t     . 4e | nier (1) Précéde<br>Prix<br>public +<br>HT<br>3.00<br>1.00 | Prix<br>remisé<br>HT.<br>2.92         | Dernier     Qté      1                                | Hecherchu       Total HT<br>(EURO)       2.92       0.97 | r:<br><b>TVA</b><br>%<br>7.00<br>7.00 | <b>TVA ≑</b><br>0.20<br>0.07 | Poste<br>budgétaire ÷<br>Pbib | Modifier<br>Transférer<br>Modifier<br>Transférer | Supprimer<br>Supprimer la comman<br>Impossible de supprin<br>la commande et la not<br>1 exemplaire(s)<br>restant(s)<br>Supprimer la comman<br>Impossible de supprin<br>la commande et la not<br>1 exemplaire(s)<br>restant(s) |

### **RÉCEPTIONNER LES COMMANDES**

Seuls les paniers/bordereaux fermés peuvent être réceptionnés.

La procédure de réception est valable pour tous les types de supports, y compris les e-books. Cependant, on n'attribue pas de codes-barres réels aux documents électroniques (e-books, bases de données etc.).

#### 1. Recherche des paniers à réceptionner

Dans le module *Acquisitions*, cliquez sur le bouton [*Rechercher*]. Indiquez un fournisseur au préalable si vous ne voulez voir que les paniers de ce fournisseur.

| Commandes en retard<br>Suggestions<br>Factures                                             | + Ajouter fournisseur |  |
|--------------------------------------------------------------------------------------------|-----------------------|--|
| <ul> <li>Factures</li> <li>Budgets</li> <li>Postes budgétaires</li> <li>Devises</li> </ul> | Acquisitions          |  |
|                                                                                            |                       |  |
|                                                                                            | Gestion des commandes |  |

#### 2. Réception de commande

Cliquez sur le bouton [*Réceptionner colis*] du fournisseur voulu.

Relevez le numéro de la facture fournie par le fournisseur dans le champ « facture fournisseur ».

Tous les documents à réceptionner s'affichent.

Recherchez par le nom du bordereau pour que seuls ces documents s'affichent et réduire ainsi les risques d'erreur.

| Afficher de 1 à 10   | sur 23 (filtré sur 35 to | tal entrées) Affich | ne 10 - entrées <                                                                                                    | Premie                                                   | r 🕢 Précé       | dent Suivant 🕩             | Dernier 🕑 | Rechercher: pmeg  | 1                     |                            |                                                                            |
|----------------------|--------------------------|---------------------|----------------------------------------------------------------------------------------------------|----------------------------------------------------------|-----------------|----------------------------|-----------|-------------------|-----------------------|----------------------------|----------------------------------------------------------------------------|
| Panier 🗢             | Bordereau -              | Ligne de +          | Résumé                                                                                                    | ٠                                                        | Voir            | Quantité 🗢                 | Prix *    | Coût de la 🗢      | Poste<br>budgétaire * |                            |                                                                            |
| Rechercher un par    | Recherche de bord        | Rechercher une li   | Rechercher une info bibliograph                                                                                                    |                                                          |                 | Rechercher un Rechercher u |           | Rechercher un con | Rechercher un po      |                            |                                                                            |
| PMEG-2015-12<br>(10) | PMEG-2015-12<br>(30)     | 5                   | ◆L'⇔archive dans qu<br>ans par Paul Servais<br>Fran∢coise Mirguet<br>– 9782806102256<br>[Ajouter une note int<br>[Ajouter une note int<br>[Ajouter une note int<br>[Ajouter une note int                                                                                     | uinze<br>et<br>(eds)<br>eme]<br>un                       | MARC  <br>Carte | 2                          | 11.21     | 22.42             | Actu                  | Réceptionner<br>Transférer | Supprimer<br>la<br>commande<br>Supprimer<br>la<br>commande<br>et la notice |
| PMEG-2015-12<br>(10) | PMEG-2015-12<br>(30)     | 6                   | Communication,<br>ideeologies et<br>presedenties culturelles<br>presedenties<br>presedenties<br>presedenties<br>(Ajouter une note interne)<br>[Ajouter une note à un                                                                                                    |                                                          | MARC  <br>Carte | 1                          | 23.36     | 23.36             | Actu                  | Réceptionner<br>Transférer | Supprimer<br>la<br>Supprimer<br>la<br>commande<br>et la notice             |
| PMEG-2015-12<br>(10) | PMEG-2015-12<br>(30)     | 7                   | Concours assistant<br>territorial (principal) of<br>conservation du patri<br>et des biblioth eque<br>Albane Lejeune, Del<br>Pointeau – 97823112<br>[Ajouter une note int<br>[Ajouter une note int<br>[Ajouter une note int<br>[Ajouter une note int<br>[Ajouter une note int | de<br>imoine<br>es par<br>phine<br>201376<br>erne]<br>un | MARC  <br>Carte | 1                          | 26.17     | 26.17             | Actu                  | Réceptionner<br>Transférer | Supprimer<br>la<br>commande<br>Supprimer<br>la<br>commande<br>et la notice |
| PMEG-2015-12<br>(10) | PMEG-2015-12<br>(30)     | 8                   | Dictionnaire des risq<br>psychosociaux par s<br>direction de Philippe<br>Zawieja et Franck                                                                                                    | ues<br>sous la                                           | MARC  <br>Carte | 1                          | 42.06     | 42.06             | Actu                  | Réceptionner<br>Transférer | Supprimer<br>la<br>commande<br>Supprimer                                   |

Vérifiez les détails financiers notamment les quantités.

Cochez l'exemplaire à réceptionner et cliquez sur le lien *Modifier* pour mettre à jour les informations de l'exemplaire (code-barres et statut notamment).

Réceptionner des documents de :: DECITRE [bgbjld] (ligne commande n° 28)

| Dé        | tails    |                  |                      |                     |                  |          |        | Détails financiers    | ]                                                |
|-----------|----------|------------------|----------------------|---------------------|------------------|----------|--------|-----------------------|--------------------------------------------------|
|           |          | Titre: Che       | er pays de notre e   | enfance             |                  |          |        | Date de réception:    | 23/12/2015                                       |
|           | A        | uteur: scé       | nario d'Etienne D    | avodeau, Bend       | oit Collombat    |          |        | Poste budgétaire :    | Conserver l'actuel (Budget enssib 2015 - Actu) 👻 |
|           | Copy     | yright :         |                      |                     |                  |          |        |                       | (Actuel: Budget enssib 2015 - Actu)              |
|           |          | ISBN: 978        | 2754810852           |                     |                  |          |        | Créé par :            | Laurent Quinson                                  |
|           | Colle    | ection :         |                      |                     |                  |          |        | Quantité à recevoir : | 3                                                |
| xem       | plaires  |                  |                      |                     |                  |          |        | Quantité reçue :      | 1                                                |
| Reçu<br>? |          | Code à<br>barres | Site de rattachement | Site<br>dépositaire | Exclu du<br>prêt | Suspendu | Locali | Prix public :         | 23.61                                            |
| V         | Modifier | 2015-0041        | Enssib               | Enssib              | En<br>commande   |          | DEC    | Prix remisé           | 22.43                                            |
| 0         | Modifier |                  |                      |                     |                  |          |        | (Duugete).            |                                                  |
| (int)     | Modifier |                  |                      |                     |                  |          |        | facturé :             | 22.43                                            |
|           |          |                  |                      |                     |                  |          |        | 278727 - 2881         |                                                  |

## **MODULE PÉRIODIQUES**

Ce module gère les abonnements aux périodiques, le bulletinage et les réclamations auprès des fournisseurs.

#### **MODÈLE PRÉVISIONNEL**

Les modèles génèrent les tableaux de bulletinage pour chaque abonnement à un titre de périodique. Choisissez Gestion **des modèles de numérotation.** 

#### Créez un Nouveau modèle.

Un modèle peut contenir jusqu'à 3 éléments de numérotation automatique : X, Y et Z Les éléments peuvent être séparés par des espaces ou par de la ponctuation.

On peut ajouter devant un élément une caractérisation de volumaison : No, Vol. no. Fasc. par exemple. Les caractères spéciaux ne s'affichent pas bien. Evitez par exemple le °. Notation :

- o Année, numéro, volume : écrire en chiffres. 2016 ; 458 ; IV
- Jour : écrire en chiffres. Lundi = 1 ; Dimanche = 7
- **Mois** : écrire en chiffres. Janvier = 1 ; juillet = 7
- **Saison** : écrire en chiffres. 1 = été ; 2 = automne ; 3 = hiver ; 4 = printemps. Notez le chiffre correspondant à la saison voulue.

Testez vos modèles soigneusement avant de les utiliser.

Exemple :

| Nor                                  | n:               | trimestriel       |      |                             |                     |                     |
|--------------------------------------|------------------|-------------------|------|-----------------------------|---------------------|---------------------|
| Descriptio                           | n :              | nummois2016       |      |                             |                     |                     |
| Formule<br>numérotatio               | de<br>n:         | {X}, {Y} 2017     |      |                             |                     |                     |
| Afficher l'ordr                      | e:               | 0                 |      |                             |                     |                     |
|                                      | -1               | X                 |      | Ŷ                           |                     |                     |
| Label                                |                  | numéro            | mois |                             |                     |                     |
| Ajouter                              |                  | 1                 | 3    |                             |                     |                     |
| Chaque                               |                  | 1                 | 1    |                             |                     |                     |
| Retourner à                          |                  | 1                 | 1    |                             |                     |                     |
| Quand supérieur à                    |                  | 9999              | 12   |                             |                     |                     |
| Formatage                            |                  | 1. <b>T</b>       | Nom  | du mois 👻                   |                     |                     |
| Enregistrer R                        | éini<br>visio    | tialiser Annuler  |      |                             |                     |                     |
| Périodicit                           | é :              | Trimestriel       |      |                             |                     |                     |
| Date de paruti<br>du prem<br>fascici | on<br>ier<br>ıle | 01/01/2017        |      |                             | Prévisionnel        | de bulletinage      |
| Dur<br>d'abonnemer                   | ée<br>nt:        | months 👻 24       |      |                             | i e vi si o i i i e | ac bancanage        |
|                                      |                  |                   |      |                             | Numéro              | Date de publication |
| Paramétr<br>régionau                 | es<br>x:         | Français (French) | 5    | Si vide, l'anglais sera uti | 1, janvier 2017     | 01/01/2017          |
| -                                    | 24354            |                   |      | 220                         | 2, avril 2017       | 01/04/2017          |
|                                      | -                | X                 |      | Y                           | 3, juillet 2017     | 01/07/2017          |
| Commence avec                        | mmence avec 1    |                   | 0    |                             | 4, octobre 2017     | 01/10/2017          |

### **ABONNEMENT**

Cliquez sur

Nouvel abonnement

. Remplissez soigneusement les deux pages du formulaire :

- Liez obligatoirement un fournisseur à cet abonnement.
- Liez obligatoirement une notice bibliographique de titre de périodique à cet abonnement. Il est possible de créer, en passant par le module catalogage, une notice, sans sortir de la fiche d'abonnement.
- Cochez « Créer un exemplaire lorsque vous réceptionnez un fascicule » si vous souhaitez exemplariser et prêter vos fascicules.
- Les champs en rouge sont obligatoires pour pouvoir valider l'abonnement.
- Le champ « Période de grâce » n'est pas obligatoire mais il faut mettre un nombre de jours sinon, des réclamations seront envoyées au fournisseur sans délai.

• Les champs « périodicité » et « Modèle de numérotation » doivent être remplis en cohérence.

#### BULLETINAGE

Cherchez la notice d'abonnement du titre du périodique à bulletiner.

Abonnements de périodiques (1 trouvé)

| Ouvert (1) Ferme        | á (0)                        |                        |                        |                     |                    |                         |         |
|-------------------------|------------------------------|------------------------|------------------------|---------------------|--------------------|-------------------------|---------|
| Afficher de 1 à 1 sur 1 | Affiche 20 - entrées         | () Premier () Précéder | nt Suivant 🛞 Dernier 🤇 | Rechercher:         |                    |                         |         |
| ISSN -                  | Titre 🗧                      | Notes 🗢                | Site 🗢                 | Localisation 🗢      | Cote 🗢             | Date d'expiration 🜲     | Actions |
|                         | Périodique pour<br>l'atelier | Atelier (Atelier)      | Enssib                 | Revues d'actualités | P Atelier          | 01/01/2018              | Actions |
| Rechercher un ISSN      | Recherche par titre          | Rechercher des notes   | Recherche un site      | Recherche d'e       | Recherche une cote | Rechercher une date d'e | 3       |

#### Choisissez l'action Bulletiner.

Changez le statut du fascicule attendu en « Arrivé ».

English Français

| Eichier Edition Affichage E                                          | istorique Marque-pages Outils         | I                |                   | No. of Concession, Name of Street, or other | Contraction of the local division of the local division of the loc | and the second second se | and the second second se |                 |             |               | -       |               | C       | -0  | - Side - 1 |
|----------------------------------------------------------------------|---------------------------------------|------------------|-------------------|---------------------------------------------|----------------------------------------------------------------------------------------------------|----------------------------------------------------------------------------------------------------|----------------------------------------------------------------------------------------------------|-----------------|-------------|---------------|---------|---------------|---------|-----|------------|
| < Publics e S* Publics                                               | e DI Annuaire cours 4_#               | CM 6             | untitled EM I     | Jn parte 🔚 🔚                                | Planning                                                                                                    | g S' Bibliothè                                                                                                    | G Koha                                                                                                    | × 💓 Li          | aposte.n    | PortFolio 6   | e       | Koha -        | са      | >   |            |
| < 👁   cataloguebib-pro.e                                             | nssib.fr/cgi-bin/koha/serials/serials | -edit.pl?subscri | iptionid=1088&ser | status=1,3                                  |                                                                                                    | c 🍠 🤇                                                                                                    | liste de routage                                                                                                    | e               | * *         | 5 m +         | ŵ       | <i>3</i> 19 : | 2 📖     | -   | -          |
| 😅 Bibliothèque   Enssib 🥟 ht                                         | tp://www.laposte.ne 😅 KohaPre         | Opac []          | 3 Save to Mendele | y 💷 Electre 😂                               | Alfresco                                                                                                    | Share » Conn 🔚                                                                                                    | Planning [Acc                                                                                                    | ueil) []] BnF c | catalogue g | énéral 📺 Cata | logue S | UDOC          |         |     |            |
| Circulation Adhérents                                                | Rechercher * Panier Plus              | -                |                   |                                             |                                                                                                    |                                                                                                    |                                                                                                    |                 |             |               | at      | orut   E      | naaib - | Aid | 60         |
|                                                                      | Recherche abonnemente :               |                  |                   |                                             |                                                                                                    |                                                                                                    |                                                                                                    |                 |             |               |         |               |         |     |            |
| Trona                                                                | ISSN: EAR                             | 4:               |                   | Titre :                                     |                                                                                                    | 1 k                                                                                                    | Valider Rech                                                                                                    | erche avancé    |             |               |         |               |         |     |            |
|                                                                      | Recherche abonnements                 | Prêter Da        | ins le catalogue  |                                             |                                                                                                    |                                                                                                    |                                                                                                    |                 |             |               |         |               |         |     |            |
| Association Printering and a Mandification                           | n du párindigus Tátárama (Pentaneta)  |                  |                   |                                             |                                                                                                    |                                                                                                    |                                                                                                    |                 |             |               |         |               |         |     |            |
| Réclamations     Vérification des dates     d'expiration             | État de collection 7                  | élérama          | (Revues d         | l'actualités                                | ) cot                                                                                                    | e : Pcotecot                                                                                                    | e                                                                                                    |                 |             |               |         |               |         |     |            |
| <ul> <li>Gestion des modèles de</li> </ul>                           | Numérotation                          |                  | Publié le         | Attendu                                     |                                                                                                    | Statut                                                                                                    |                                                                                                    | Notes           |             |               |         |               |         |     |            |
| <ul> <li>État de collection nº 1088</li> </ul>                       | Fascicule No.2016                     |                  | 05/01/2016        | 05/01/2016                                  | 1000                                                                                                    | Attendu                                                                                                    | 1000                                                                                                    |                 |             |               |         |               |         |     |            |
| <ul> <li>Abonnement n° 1088</li> <li>Afficher les données</li> </ul> | Ofiquer pour ajouter un exemplaire    |                  |                   |                                             |                                                                                                    | Attendu                                                                                                    |                                                                                                    |                 |             |               |         |               |         |     |            |
| bibliographiques                                                     | Numéro hors série                     |                  | 12                | <b>1</b>                                    | 2009                                                                                                    | Retard                                                                                                    |                                                                                                    |                 |             |               |         |               |         |     |            |
|                                                                      | Cliquer pour ajouter un exempleire    |                  |                   |                                             |                                                                                                    | Manguant (jamais re                                                                                                    | cu)                                                                                                    |                 |             |               |         |               |         |     |            |
|                                                                      | Enregistrer                           |                  |                   |                                             |                                                                                                    | Manquant (épuisé)<br>Manquant (endommi<br>Manquant (perdu)<br>Réclamé<br>Indisponible<br>Supprimer                                                                                                    | agé)                                                                                                    |                 |             |               |         |               |         |     |            |
|                                                                      |                                       |                  |                   |                                             |                                                                                                    |                                                                                                    |                                                                                                    |                 |             |               |         |               |         |     |            |
|                                                                      |                                       |                  |                   |                                             |                                                                                                    |                                                                                                    |                                                                                                    |                 |             |               |         |               |         |     |            |
|                                                                      |                                       |                  |                   |                                             |                                                                                                    |                                                                                                    |                                                                                                    |                 |             |               |         |               |         |     |            |
|                                                                      |                                       |                  |                   |                                             |                                                                                                    |                                                                                                    |                                                                                                    |                 |             |               |         |               |         |     |            |
|                                                                      |                                       |                  |                   |                                             |                                                                                                    |                                                                                                    |                                                                                                    |                 |             |               |         |               |         |     |            |
|                                                                      |                                       |                  |                   |                                             |                                                                                                    |                                                                                                    |                                                                                                    |                 |             |               |         |               |         |     |            |
|                                                                      |                                       |                  |                   |                                             |                                                                                                    |                                                                                                    |                                                                                                    |                 |             |               |         |               |         |     |            |

La numérotation peut être modifiée si le modèle prévisionnel n'est pas assez précis ou mal adapté au type de parution.

Complétez la notice exemplaire qui s'affiche si vous avez coché l'option « exemplarisation à la réception » lors de l'abonnement.

Cliquez sur le bouton [Enregistrer].

### **MODULE CATALOGAGE**

Ce module gère les grilles de catalogage des documents. Cela concerne le catalogage local et les notices d'acquisitions vouées à être écraser par des notices bibliographiques plus complètes en provenance des réservoirs collectifs, comme le Sudoc.

### **MODULE RECHERCHE**

Ce module gère les recherches dans le catalogue, des notices bibliographiques et des notices exemplaires. Il permet de constituer des listes de références.

### **MODULE AUTORITÉS**

Ce module gère les notices d'autorité et la recherche d'autorités dans le catalogue, pour fusionner les doublons par exemple.

### **MODULE STATISTIQUES**

Ce module permet d'obtenir des rapports statistiques et des listes concernant tous les modules de Koha.

### **MODULES ADMINISTRATION ET OUTILS**

Ils permettent d'administrer et de paramétrer les modules de Koha (grilles de catalogage, règle de prêts, budgets, fournisseurs etc.), de modifier les notices par lot et d'importer et d'exporter des notices.